## **Scoresheet Report**

The Scoresheet Report seems to be a quick way to allow you check your term grades and if you like to do this keep a paper copy of grades/assignments.

To run a Scoresheet Report open PowerGradePro please take the following steps.

- Go to any class you wish to check.
- On the Navigation Bar to left, choose reports—Scoresheet Report.
- You will see three tabs: Criteria, Students, and Format. To run a report you really only need to be concerned with the Criteria tab.

|          | Reports |                                  |
|----------|---------|----------------------------------|
| A+       | +       | Individual Student Report        |
| Grading  |         | Multi-Function Assignment Report |
| Students |         | Scoresheet Report                |
| Progress |         | Student Roster                   |
| Reports  |         |                                  |
| Settings |         |                                  |

- You can choose all your classes at once or one at a time for separate reports. You can leave Student Field, Sort Options, and Items to include at the default.
- Final Grades: Select the terms you wish to report. (S1, Q1, Q2 and E1) Please note that the grades pulled for this report are only from your gradebook not the stored grades.
- Date Range: Change this to manual and set the dates to the beginning and end of S1
- Run Report: Click the Button on the bottom right of the screen.

| Class         | Criteria Students Format              |                                                                               |  |  |
|---------------|---------------------------------------|-------------------------------------------------------------------------------|--|--|
| Δ+            | Report Title                          | Scoresheet                                                                    |  |  |
| Grading       | Description                           | Student score information for scored assignments, listed one row per student. |  |  |
| L<br>Students | Classes*                              | Select Classes                                                                |  |  |
|               | 1 Class: B1(D1-D1A) Foundation of Art |                                                                               |  |  |
| Progress      | Student Field                         | Student Name                                                                  |  |  |
| <b>-</b>      | Sort Options                          | Select All                                                                    |  |  |
| Reports       | Students                              | Gradebook Preference                                                          |  |  |
| **            | Items to Include                      | S1                                                                            |  |  |
| Settings      | Categories                            | Select Categories                                                             |  |  |
|               | Final Grades                          | Select Reporting Terms V S1, Q1, Q2, E1                                       |  |  |
| Apps          | Date Range                            | Manual V                                                                      |  |  |
|               |                                       | Start 8/31/2016 End 1/23/2017 🗐                                               |  |  |
|               |                                       |                                                                               |  |  |